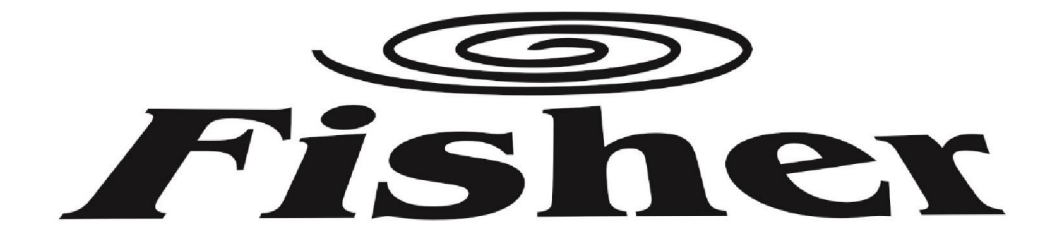

# FI-WIFIKIT-03 (AEH-W4B1)

# WiFi kezelési útmutató FISHER NORDIC sorozathoz

Figyelem:

A probléma mentes működés érdekében kérjük, olvassa el figyelmesen ezt az útmutatót üzembehelyezés előtt és tartsa elérhető helyen a későbbiekben is.

WIFI\_NORDIC\_2018v1

#### Tartalom

- 1. WiFi modul specifikáció
- 2. Okostelefonnal szembeni követelmények
- 3. Előfeltételek
- 4. Technikai megoldás
- 5. Telepítési útmutató
- 6. Telepítse az alkalmazást okostelefonjára
- 7. Felhasználói fiók regisztrálása
- 8. Légkondicionáló berendezés társítása
- 9. Berendezés kezelése a WIFI applikáció segítségével

#### 1. WiFi modul specifikáció

| WiFi modul model szám  | AEH-W4B1   |
|------------------------|------------|
| Átviteli frekvencia    | 2,4 GHz    |
| Átviteli teljesítmény  | <19dBm     |
| Tápfeszültség és áram  | 5V/ 450mA  |
| Üzemelési hőmérséklet  | 0°C~40°C   |
| Üzemelési páratartalom | 20%~85% RH |

#### 2. Okostelefonnal szembeni követelmények

|                        | Android                | IOS                |
|------------------------|------------------------|--------------------|
| Rendszer követelmények | Android 4.4 vagy újabb | IOS 8 vagy újabb   |
| Felbontás              | 800x480 és nagyobb     | 960x640 és nagyobb |

#### 3. Előfeltételek

- Telepítse okostelefonjára az applikációt.
- Nem minden Android és IOS platform kompatibilis az applikációval. A kompatibilitás hiányából fakadó hibákért nem vállalunk felelősséget.
- A WiFi működéshez min 2,4 GHz WiFi routerre van szükség.
- A WiFi routerhez WPA-PSK/WPA2-PSK titkosítást javaslunk.
- A dinamikus hálózati kapcsolatban előfordulhat, hogy időtúllépés történik. Ilyenkor a kapcsolat újraindítása szükséges.

Figyelmeztetés: A gyártó fenntartja a jogot a technikai adatok és információk változtatására.

#### 4. Technikai megoldás

A rendszer részei:

- okostelefon
- légkondícionáló berendezés WiFi adapterrel
- felhő szolgáltató
- ▶ 2,4Ghz WiFi router

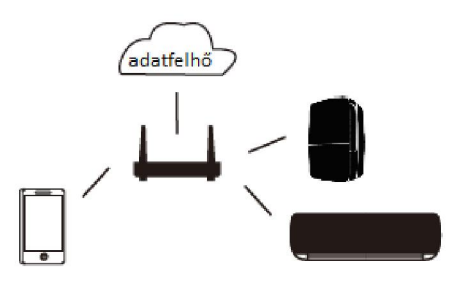

#### 5. Telepítési útmutató

FIGYELEM! A wifi modul beépítése előtt áramtalanítsa a berendezést!

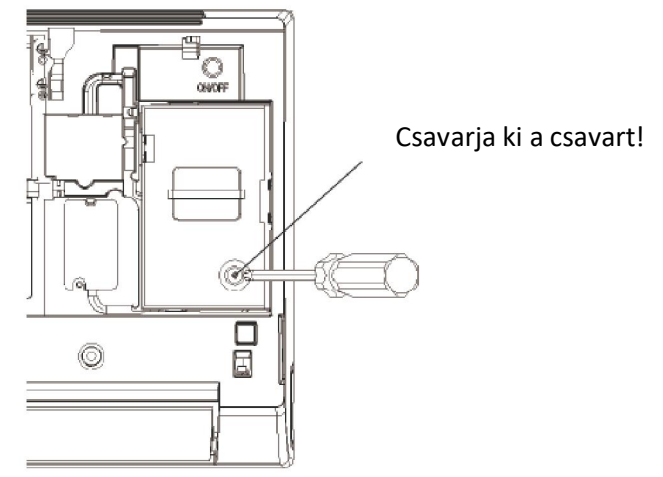

Emelje fel az előlapot és távolítsa el a takarópanelt.

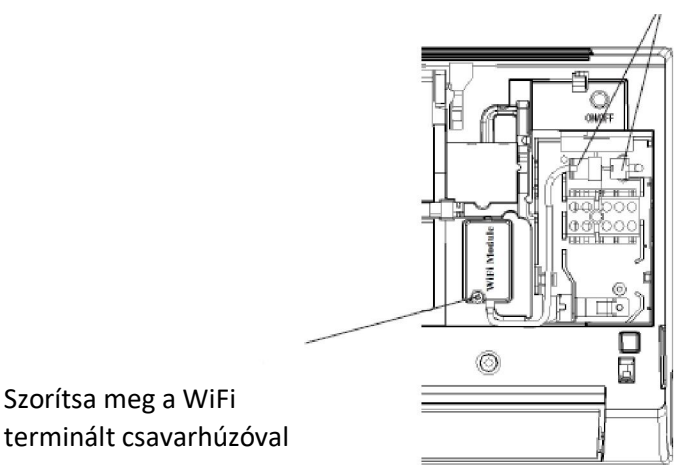

Csatlakoztassa a vezetékes terminálokat

Rögzítse a WiFi modult csavarhúzóval és csatlakoztassa a wifi-kit csatlakozó dugóját a beltéri egység megfelelő csatlakozójához.

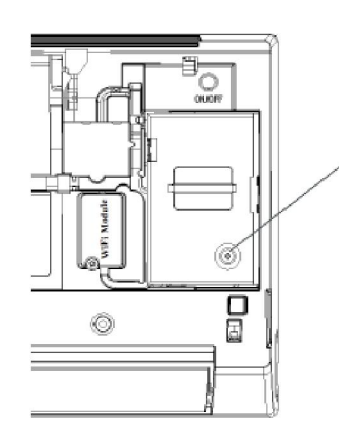

Rögzítse a takarópanelt

Rögzítse a takarópanelt

6. Telepítse az alkalmazást okostelefonjára

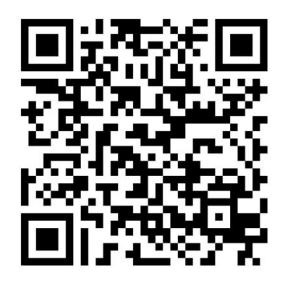

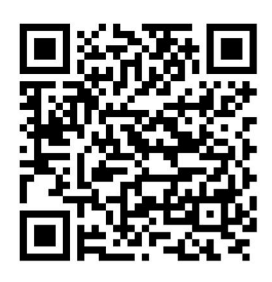

QR kód Android rendszerhez

QR kód IPhone rendszerhez

Android:https://play.google.com/store/apps/details?id=com.accontrol.mid.europe.hisenseIPhone:https://itunes.apple.com/us/app/wifi-ac/id1300470290?mt=8

# 7. Felhasználói fiók regisztrálása

Az alkalmazás telepítése után koppintson az alkalmazás ikonjára. Válassza a "join now" (csatlakozás) gombot, töltse ki a szükséges mezőket és koppintson újra a "join now" gombra. A rendszer regisztrációs kódot küld a regisztráció során megadott e-mail címre. Az e-mailben kapott kóddal tudja aktiválni felhasználói fiókját és ezek után be is jelentkezhet.

# 8. Légkondicionáló berendezés társítása

Mielőtt kapcsolódna a készülékhez, győződjön meg róla, hogy WiFi routeren keresztül csatlakozik az internethez. (mobil adatforgalmon keresztül nem végezhető el a kapcsolódás).

Kapcsolja le a berendezés hálózati áramellátását, majd kapcsolja vissza.

A berendezés távirányítóját irányítsa a készülékre, és nyomja meg a "Vízszintes légterelés (**ISWING**)" gombot 6-szor a távirányítón. A beltéri egység a 5-ször sípol majd kis idő múlva a kijelzőn megjelenik a "77" felirat. Ekkor a berendezés belép a WIFI hálózatbeállítási módba:

# Android rendszeren:

|   | E          |
|---|------------|
| _ |            |
|   |            |
|   |            |
|   |            |
|   |            |
|   |            |
|   |            |
|   |            |
|   |            |
|   |            |
|   |            |
|   |            |
|   |            |
|   | $\bigcirc$ |
|   | $\bigcirc$ |

 A "Home" menüben koppintson a jobb alsó sarokban található "+" jelre.

| <                       | Device set                               | up Guid |
|-------------------------|------------------------------------------|---------|
| Step<br>Selec<br>wish t | l of 3:<br>t the device you<br>o connect | Scaning |
| Hi-Sr                   | mart-XXXX                                |         |
|                         |                                          |         |
|                         |                                          |         |
|                         |                                          |         |
|                         |                                          |         |
|                         |                                          |         |
|                         |                                          |         |
| Next                    |                                          |         |

 Válassza ki a társítani kívánt eszközt és koppintson a "Next" gombra.

| < Device setup      |  |  |
|---------------------|--|--|
| Select your network |  |  |
| Myhome              |  |  |
| Lovefamily          |  |  |
|                     |  |  |
|                     |  |  |
|                     |  |  |
|                     |  |  |
|                     |  |  |
|                     |  |  |
|                     |  |  |
| Next                |  |  |
|                     |  |  |

3. Válassza ki otthoni WiFi hálózatát és koppintson a "Next" gombra.

| < Device setup     |
|--------------------|
| Step 3 of 3:       |
| Password           |
|                    |
| Add the new device |
|                    |
|                    |
|                    |
|                    |
|                    |
|                    |
|                    |

 Adja meg a hálózati jelszót, majd koppintson az "Add new device" gombra és várjon, míg a társítás megtörténik.

# IOS rendszeren

| <b>&lt;</b> Back | Device setup      | Guide |
|------------------|-------------------|-------|
| Step 1 of        | 3:                |       |
| Select th        | e device you wish | to    |
|                  |                   |       |
|                  |                   |       |
|                  |                   |       |
|                  |                   |       |
|                  |                   |       |
|                  | Choose Device     |       |
|                  | Next              |       |

 Koppintson a "Choose device" gombra és eljut a beállításokhoz (Settings).

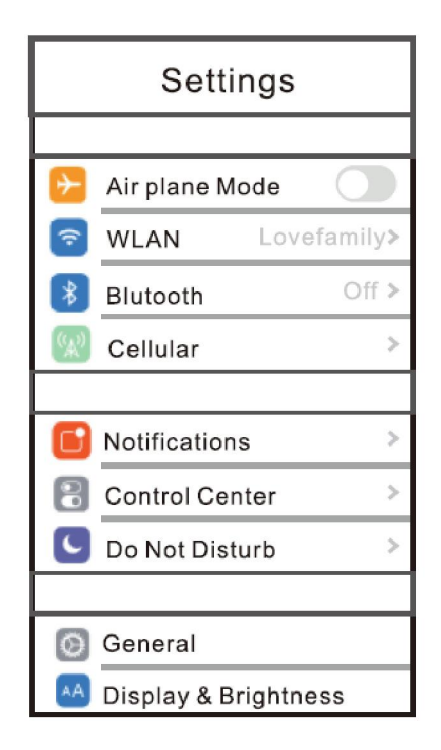

2. Válassza a WLAN lehetőséget.

| < Settings WLAN                    | l.            |
|------------------------------------|---------------|
| WLAN                               |               |
| <ul> <li>Hi-Smart -XXXX</li> </ul> | ⑦             |
| CHOOSEANETWORK                     |               |
| Lovefamily                         | ∎ ⇒ <b>()</b> |
| Myhome                             | ∎ ⇔ ()        |
|                                    |               |
|                                    |               |
|                                    |               |
|                                    |               |
|                                    |               |
|                                    |               |

3. Válassza ki a társítani kívánt készüléket (Hi-Smart.....).

| <back< th=""><th>Device setup</th><th>Guide</th></back<> | Device setup      | Guide |
|----------------------------------------------------------|-------------------|-------|
| Step 1 of                                                | 3:                |       |
| Select th                                                | e device you wish | to    |
|                                                          |                   |       |
|                                                          |                   |       |
|                                                          |                   |       |
|                                                          |                   |       |
| (                                                        | Choose Device     |       |
| Next                                                     |                   |       |

4. Visszatérve az alkalmazásba, válassza a "Next" gombot.

| <back devic<="" th=""><th>e setup</th></back> | e setup   |  |
|-----------------------------------------------|-----------|--|
| Step 2 of 3:                                  | ○ Scaning |  |
| Myhome                                        |           |  |
| Lovefamily                                    |           |  |
|                                               |           |  |
|                                               |           |  |
|                                               |           |  |
|                                               |           |  |
|                                               |           |  |
|                                               |           |  |
|                                               |           |  |
| Next                                          |           |  |
|                                               |           |  |

5. Válassza ki otthoni vezeték nélküli hálózatát és koppintson a "Next" gombra

| <back device="" setup<="" th=""></back> |
|-----------------------------------------|
| Step 3 of 3:                            |
| password                                |
| Connect And Register                    |
|                                         |
|                                         |
|                                         |
|                                         |
|                                         |
|                                         |

6. Adja meg a hálózati jelszót, majd koppintson a "Connect and register" gombra és várjon, míg a társítás megtörténik.

#### 9. Berendezés kezelése a WIFI applikáció segítségével

Bekapcsolhatja ill. kikapcsolhatja a kiválasztott berendezést a berendezés sorának jobb oldalán található gombra kattintva.

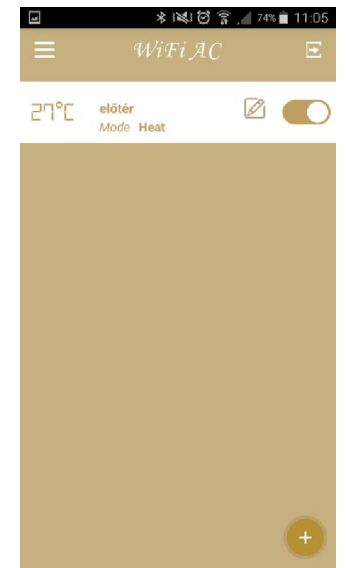

A kiválasztott berendezés nevére kattintva eljut a részletes kezelőfelülethez, ahol beállíthatja a

|                                | * 12 3                    | / 74% 📋 11:05    |
|--------------------------------|---------------------------|------------------|
| <                              |                           |                  |
| előtér                         | 6                         | 0                |
| -                              |                           | <b>+</b><br>30°C |
| Heat/<br>27/<br>Low/<br>FlapHV | Auto/<br>Auto/<br>FlapOff |                  |
|                                |                           |                  |
| 🛞 FAN                          |                           |                  |
| 🏴 AIR FI                       |                           |                  |
| Zz SLEEP                       |                           |                  |
| 해 ADVA                         | NCED                      |                  |
| PROG                           | RAM SETTING               |                  |

- kívánt üzemmódot
- ventilátor sebességet
- léterelők irányát
- éjszakai üzemmódot (4 féle)
- további beállításokat érhet el
- heti időzítést
- egyéb beállításokat

MODE FAN AIR FLOQW SLEEP ADVANCED PROGRAM SETTING SETTINGS

Beállíthatja a kívánt hőmérsékletet

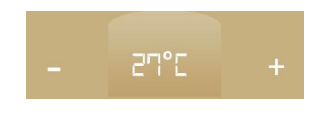

Leolvashatja a szoba pillanatnyi valóságos hőmérsékletét:

Environment Temperature:30°C

Létrehozhat összetett, memóriában eltárolt parancssort ill parancssorokat, melyet egy

gombnyomásra aktivizálhat.

KI/BE kapcsolhatja a berendezést.

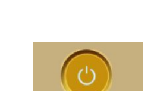

Lehetősége van engedélyezni a berendezés kezelését más regisztrált felhasználónak is. Ennek beállítását a további beállításoknál (ADVANCED) a "Share" menüpontban teheti meg.

| ŶţŶ | ADVANCED   |  |
|-----|------------|--|
|     |            |  |
|     | Quiet Mode |  |
|     |            |  |

A bal felső sarokban található 🧮 jelre kattintva visszajuthat a főmenübe, ahol a megfelelő ikonra kattintva választhatja ki a kívánt menüpontokat.

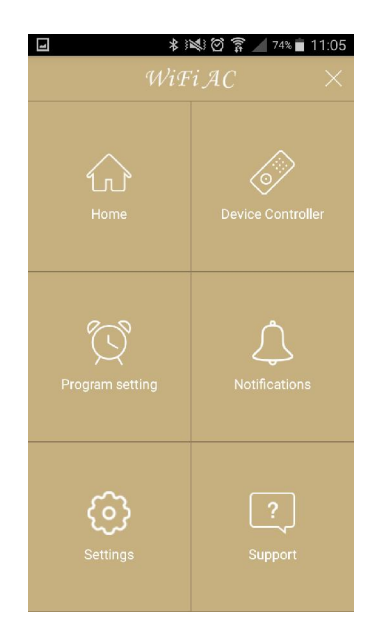